# How do I copy a Product?

08/04/2025 1:21 pm AEST

### Overview

When preparing for a new season, it is important that you either create a new set of products or copy existing products to create new products for your upcoming season, making any relevant changes to the copied version.

Copying products provides administrators with a quicker and easier ways to generate a new set of products, is it automatically retains all the settings and configurations of the copied product, which can then be amended where necessary.

Please do not re-use existing products across multiple seasons, as you will not be able to generate accurate reports for each season, and you may encounter issues for existing members trying to re-register and pay online.

## Step-by-Step

#### Step 1: Open your Products list

On the left hand menu, open the Registrations option and click PRODUCTS

| GAMEDAY                         |       | Q Search        | tt                                                |                            |                           | 😝 🎯 🤊 🌲 🌣 🕓                   |
|---------------------------------|-------|-----------------|---------------------------------------------------|----------------------------|---------------------------|-------------------------------|
| Thunder Sports Club<br>Club     | *     | Thunder Sports  | Club Get Started                                  |                            |                           |                               |
| Dashboard                       |       |                 | Details Edit                                      | Contacts Edit              |                           |                               |
| S Finances                      |       | THUNDER         | 22 First Drive                                    | President                  | Treasurer                 | Registrar (Primary Contact)   |
| 898 Members                     | •     | •               | Victoria, AUSTRALIA, 3000<br>03 9000 5000 (Phone) | Vera O'Neill<br>0400100200 | Len Melton<br>0400100100  | Quinlan Bennett<br>0400200100 |
| 🖓 Competitions                  | ÷     | Add/Edit Logo   | tiza@mailinator.com                               | vera@mailinator.com        | <u>len@mailinator.com</u> | <u>quinlan@mailinator.com</u> |
| 🗭 Teams                         | ×     |                 |                                                   |                            |                           |                               |
|                                 |       | Stats Configure |                                                   |                            |                           |                               |
| Registrations                   | *     | Members         | Players by Gende                                  | r Playe                    | ers by Gender             | Players                       |
| Products                        |       | 1.0             |                                                   | 1.0                        | 1.0                       |                               |
| Promo Codes                     |       | 0.8             |                                                   | 0.8                        | 0.8                       | ·                             |
| Registration Forms              |       | 0.6             |                                                   | 0.6                        | 0.6                       | i                             |
| Locator                         |       | 0.4             |                                                   | 0.4                        | 0.4                       |                               |
| Form Restrictions               |       | 0.2             |                                                   | 0.2                        | 0.2                       |                               |
| 🕒 Reports                       |       | 0.0<br>May 12   |                                                   | 0.0<br>May 12              | 0.0                       | May 12                        |
| 용요 쉽고 드라<br>Members Teams Clubs | Comps | Coaches         | Umpires                                           | New                        | Members                   | Members registered via forms  |

#### Step 2: Copy the relevant product

Identify the product you wish to copy and click COPY

| GAME   | Q Search                                                 | tt.                             | ur ational/international body and   | connet be edited |            | (#)         | 0 🜲 🌣 🌘    |
|--------|----------------------------------------------------------|---------------------------------|-------------------------------------|------------------|------------|-------------|------------|
| ADD A  | a a value from the list below to edit. So<br>NEW PRODUCT | ome options may be locked by yo | sur national/international body and | Product Name     | Showing    | Group       | Created by |
|        |                                                          |                                 |                                     |                  | Active     | Select an 0 | Club       |
|        | Name                                                     | Price                           | Active ?                            | Created By       | Split Name | Copy Pr     | roduct     |
| E Grou | ıp: (1 products)<br>Thunder Junior Membership Fee 2024   | 75.00                           |                                     | Club             |            | Copy        |            |
|        |                                                          |                                 |                                     |                  |            |             |            |
|        |                                                          |                                 |                                     |                  |            |             |            |
|        |                                                          |                                 |                                     |                  |            |             |            |
|        |                                                          |                                 |                                     |                  |            |             |            |
|        |                                                          |                                 |                                     |                  |            |             |            |
|        |                                                          |                                 |                                     |                  |            |             |            |
|        |                                                          |                                 |                                     |                  |            |             |            |

#### Step 3: Edit the copied product

Once successfully copied, you will see a new product appear in your Product List with the '(**Copy**)' at the end of the name. Click the **magnifying glass icon** to the left of the product to edit its details

| GAMEDAY Search |                                          |                                             |                                  |                                    |                  |             |              |  |  |  |
|----------------|------------------------------------------|---------------------------------------------|----------------------------------|------------------------------------|------------------|-------------|--------------|--|--|--|
| P              | Products                                 |                                             |                                  |                                    |                  |             |              |  |  |  |
| <b>命</b>       |                                          |                                             |                                  |                                    |                  |             |              |  |  |  |
| <u>چ</u>       | The product has been successfully copied |                                             |                                  |                                    |                  |             |              |  |  |  |
| 88.            | Choose                                   | e a value from the list below to edit. Some | options may be locked by your na | ational/international body and car | not be edited.   |             |              |  |  |  |
| Q.             | ADD A                                    | NEW PRODUCT                                 |                                  |                                    |                  |             |              |  |  |  |
| 577 -          |                                          |                                             |                                  |                                    | Product Name Sho | stive Group | Created by   |  |  |  |
|                |                                          |                                             |                                  |                                    |                  |             |              |  |  |  |
| ( <u>200</u> ) |                                          | Name                                        | Price                            | Active ?                           | Created By       | Split Name  | Copy Product |  |  |  |
| 80 -           | 100                                      | Thunder Junior Membership Fee 2024          | 75.00                            |                                    | Club             |             | Сору         |  |  |  |
| B              |                                          | Thunder Junior Membership Fee 2024 (Copy)   | 75.00                            |                                    | Club             |             | Copy         |  |  |  |
| Ô              |                                          | _                                           |                                  |                                    |                  |             |              |  |  |  |
|                |                                          |                                             |                                  |                                    |                  |             |              |  |  |  |
|                |                                          |                                             |                                  |                                    |                  |             |              |  |  |  |
|                |                                          |                                             |                                  |                                    |                  |             |              |  |  |  |

#### Step 4: Update any relevant product details

Change the name and any other details that need updating to reflect that the product relates to your new registration season

| G GA          |                                                                                                   | Search #1                                                                                                    | 🕸 🕲 🌲 🗱                                                                                                    | X RS        |
|---------------|---------------------------------------------------------------------------------------------------|----------------------------------------------------------------------------------------------------|----------------------------------------------------------------------------------------------------|-------------|
| P             | roducts » Thunder Junior Membersh                                                                 | nip Fee 2024 (Copy)                                                                                                    |                                                                                                    |             |
| े E<br>@      | dit Products - Thur                                                                               | nder Junior Membership Fee                                                                                                    | 2024 (Copy)                                                                                                    |             |
| \$) ¥<br>888- | When setting up a membership<br>previous season can have impli<br>More information related to pro | p-based product for an upcoming season we strong<br>cations for various transaction-based reporting, an<br>duct set up is available via the <u>support centre</u> . | ly recommend adding a new product rather than editing an existing product used for a previous season. Editing a product used fo<br>Id may result in a product not being able to be re-purchased for members that have already previously purchased an existing produ | ıra<br>ıct. |
| Q .           | Details                                                                                           | Details                                                                                                    |                                                                                                    |             |
| 92 -          | Pricing                                                                                           | Fields marked with <b>*</b> are compulsory.                                                                                                    |                                                                                                    |             |
| <u>M</u>      | Dependencies                                                                                      | Name: *                                                                                                    | Thunder Junior Membership Fee 2025                                                                                                    |             |
| 82 -          | Actions                                                                                           | Product Reporting Season:                                                                                                    | 2025                                                                                                    |             |
| G             | Filter                                                                                            | Archive Product:                                                                                                    |                                                                                                    |             |
| Ø             | Availability                                                                                      | Grouping Category:                                                                                                    |                                                                                                    |             |
|               | Renewal                                                                                           | Product Type: *                                                                                                    | Mawkarship                                                                                                    |             |
|               | Items                                                                                             |                                                                                                    | rieiniueisinp *                                                                                                    |             |
|               |                                                                                                   | Allow Multiple time purchasing:                                                                                                    |                                                                                                    | (?)         |
|               |                                                                                                   | Allow Multiple Quantity Purchasing:                                                                                                    |                                                                                                    | G           |
| E             | Feedback                                                                                          | Notor ()                                                                                                    |                                                                                                    |             |

#### Step 5: Save the product

Once you're happy with the new product, click **UPDATE** 

| Ģo           |                                                                     | arch ††                             |                           | 😝 🎯 ? 🌲 🌣 🖪                         |  |  |  |
|--------------|---------------------------------------------------------------------|-------------------------------------|---------------------------|-------------------------------------|--|--|--|
|              | Actions                                                             | Product Reporting Season: 🖤         | 2025                      |                                     |  |  |  |
| •            | Filter                                                              | Archive Product:                    |                           |                                     |  |  |  |
| â            | Availability                                                        | Grouping Category:                  |                           |                                     |  |  |  |
| \$ *         | Renewal                                                             | Product Type: *                     | Membership                |                                     |  |  |  |
| <u>888</u> * | Items                                                               |                                     | rendersnip                |                                     |  |  |  |
| ₽.           |                                                                     | Allow Multiple time purchasing:     |                           |                                     |  |  |  |
| 82 -         |                                                                     | Allow Multiple Quantity Purchasing: |                           |                                     |  |  |  |
| <u>@</u>     |                                                                     | Notes:                              |                           |                                     |  |  |  |
| 80 -         |                                                                     |                                     |                           |                                     |  |  |  |
| G            |                                                                     |                                     |                           |                                     |  |  |  |
| Ô            |                                                                     | Product Image:                      | Upload Image Delete Image |                                     |  |  |  |
|              |                                                                     | Image Caption:                      |                           |                                     |  |  |  |
|              |                                                                     | Update                              | C                         | ick here to return to product list. |  |  |  |
|              | Caswight Careport, All rights reserved. Powered by GameDay Feedback |                                     |                           |                                     |  |  |  |

**Note**: This process will not automatically replace the product on your registration form. Please click here for information on attaching products to registration forms.

## Watch

Your browser does not support HTML5 video.